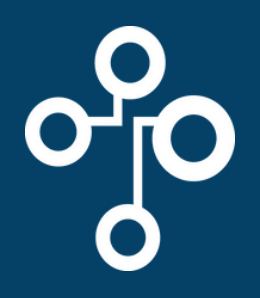

12:15

**BCE CONNECT** New Users Guide

A guide to setting up your BCE Connect account.

- 1. Download BCE Connect from your chosen App Store.
  Image: Download on the Difference of Connect app and select Login on the Welcome page
  - 3. Select **Forgotten password or new user?** and follow the first-time logging prompts. A security code will be sent to your email.
  - 4. Log into BCE Connect using your email address and newly created password.
- Do you want to allow BCE Connect to use Face ID?
   BCE Connect would like to send you notifications

   BCE Connect uses Face ID to restrict unauthorised users from accessing the app.
   Notifications may include alerts, sounds, and icon badges. These can be configured in Settings.

   Don't Allow
   OK
   Don't Allow
   Allow

on (BCE), you are agreeing

5. Allow push notifications and enable biometrics.

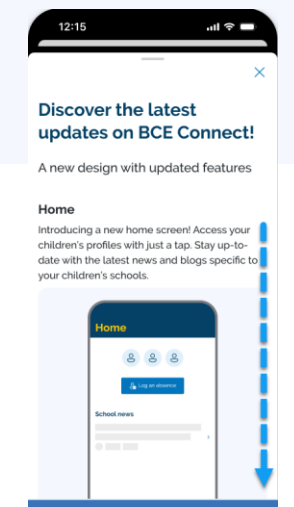

6. Discover the latest updates on BCE Connect and select **Get Started** to explore!